# HƯỚNG DẪN CHA MỆ HỌC SINH NỘP HỒ SƠ TRỰC TUYẾN

## 1. Đăng ký tài khoản.

Bước 1: Truy cập website: https://tphochiminh.tsdc.vnedu.vn/

Tại Trang Chủ , chọn Đăng ký

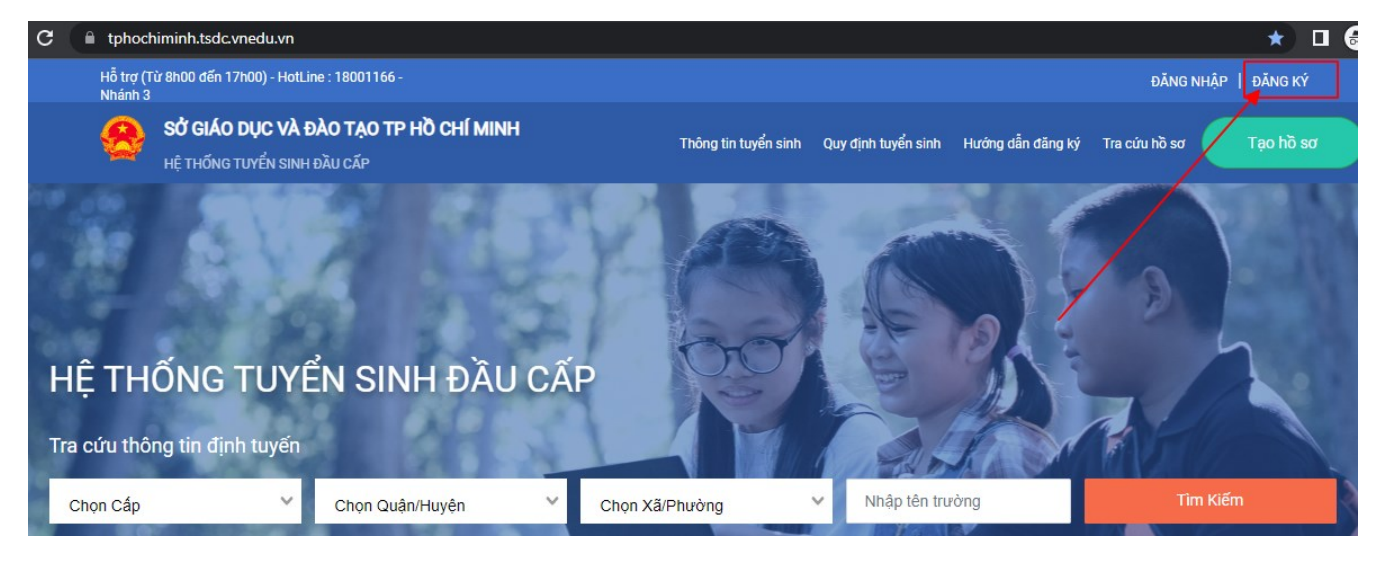

**Bước 2:** Tại Đăng ký , người dùng điền: Họ và tên, số điện thoại, mật khẩu, nhập lại mật khẩu và mã captcha để đăng ký thông tin

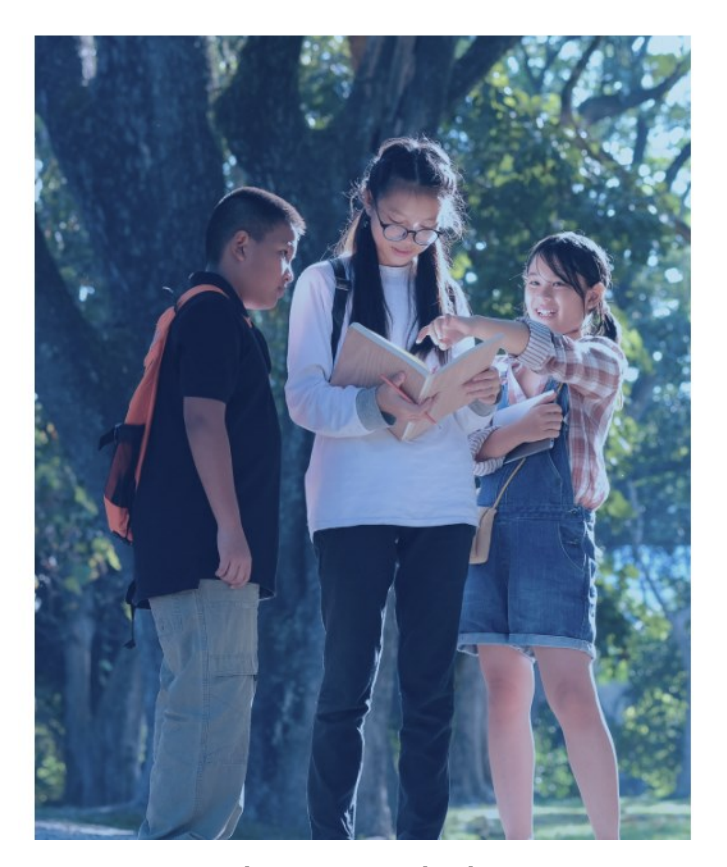

#### Đăng Ký

Tài khoản đã đăng ký sử dụng VnEdu Connect có thể sử dụng để đăng nhập trên hệ thống Tuyển Sinh Đầu Cấp.

| Of dias these     |   |
|-------------------|---|
| So diện thoại     |   |
|                   |   |
| Mật khẩu          |   |
|                   | • |
| Nhập lại mật khẩu |   |
|                   | 0 |
| Mã captcha        |   |
| 5879e1            |   |

**Bước 3:** Hệ thống sẽ gửi về số điện thoại mã xác nhận đã đăng ký. Nhập mã để xác nhận đăng ký tài khoản

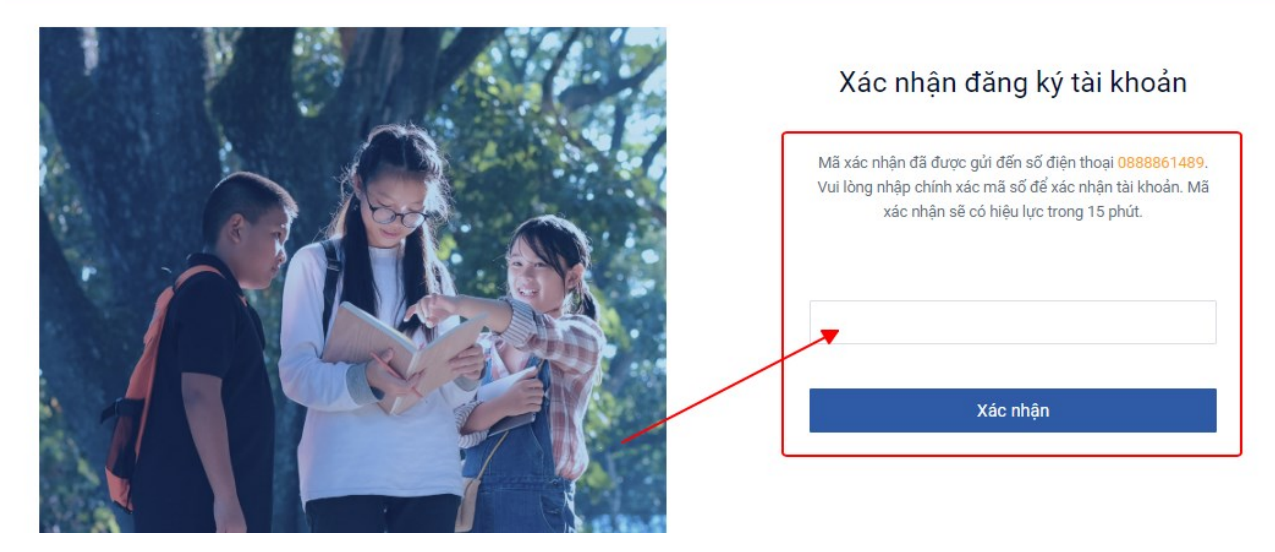

#### 2. Đăng nhập sử dụng hệ thống:

## Bước 1: Tại Trang Chủ, chọn Đăng nhập

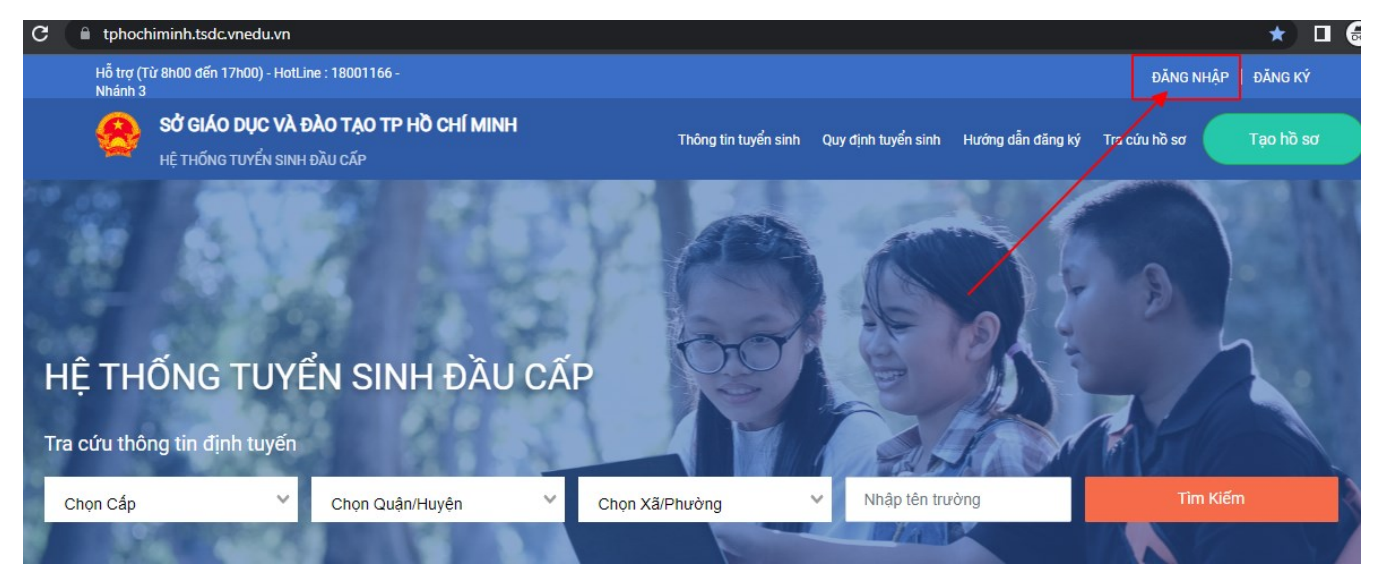

**Bước 2:** Tại Đăng nhập , người dùng điền: Số điện thoại/Tài khoản học sinh, mật khẩu và mã captcha

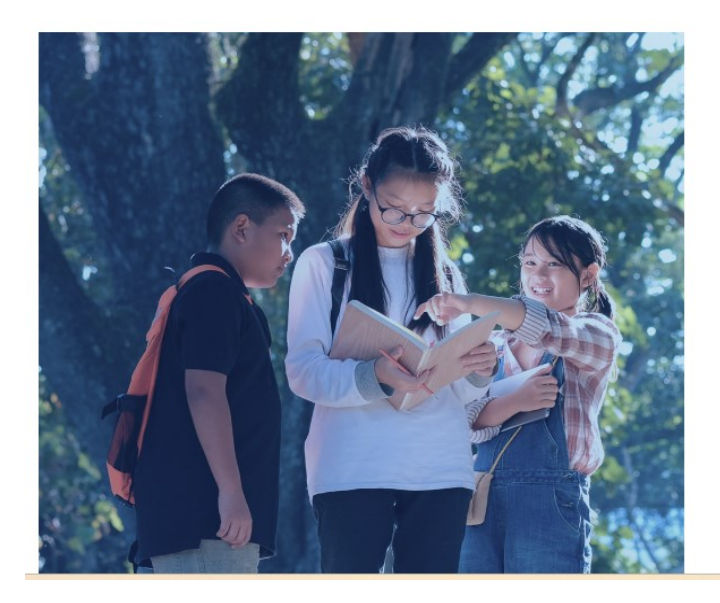

#### Đăng Nhập

| 0888861489    |                |
|---------------|----------------|
| Mật khẩu      |                |
|               | 0              |
| Mã captcha    | Quên mật khẩu: |
| c0ce6f c0ce6f |                |
| ĐĂN           | G NHÂP         |

## 3. Tạo hồ sơ:

Bước 1: Tại tên tài khoản ở góc phải của trang, chọn Hồ sơ của tôi

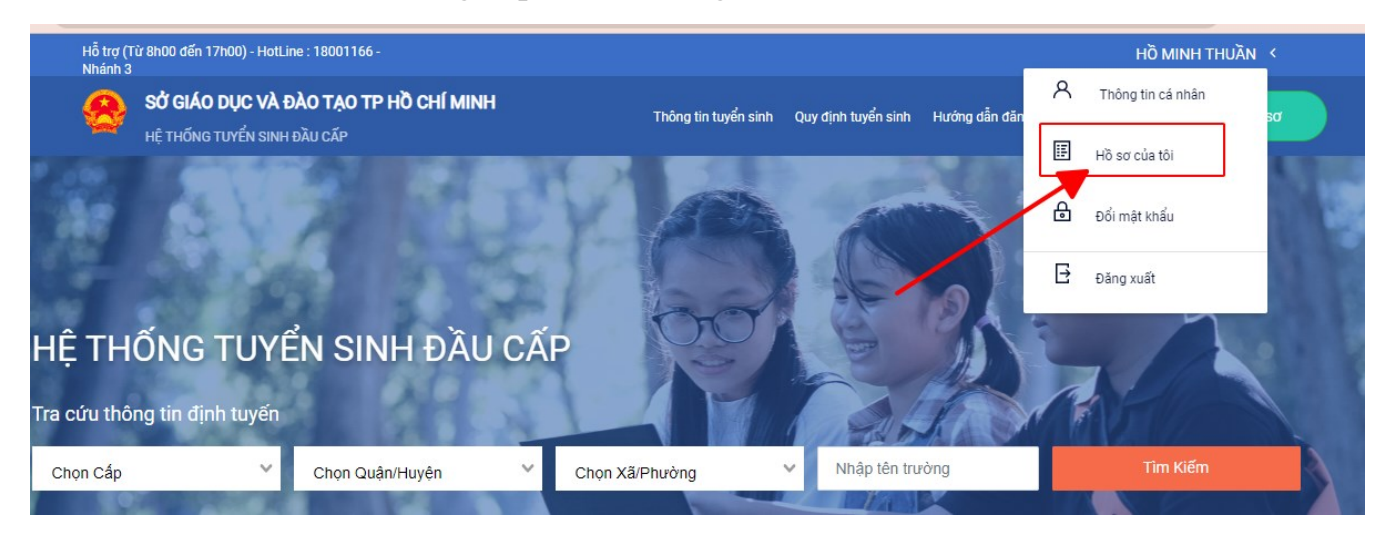

Bước 2: Tại Danh sách hồ sơ, chọn Tạo hồ sơ:

| Từ 8h00 đến 17h00) - HotLine : 18001166 - Hồ MINH THUẦN Ý<br>3 |                                         |                      |                     |                   |               |           |  |
|----------------------------------------------------------------|-----------------------------------------|----------------------|---------------------|-------------------|---------------|-----------|--|
| SỞ GIÁO DỤC VÀ Đ<br>HỆ THỐNG TUYỂN SINH                        | <b>ÀO TẠO TP HỒ CHÍ MINH</b><br>Dầu cấp | Thông tin tuyển sinh | Quy định tuyển sinh | Hướng dẫn đăng ký | Tra cứu hồ sơ | Tạo hồ sơ |  |
|                                                                |                                         |                      |                     |                   |               |           |  |
| Danh sách hồ                                                   | ) sơ                                    |                      |                     |                   | 🛱 Tạo hồ sơ   |           |  |
| Thên stin has sinh                                             |                                         | Thên sin shi shi kê: | <u>ର</u> ୬ ୫ ୩      |                   |               |           |  |
| i nong tin nọc sinn                                            | i nong tin trường học                   | i nong tin phan noi  |                     |                   | Nộp hồ sơ     |           |  |
| Họ và tên: Nguyễn Huỳnh                                        | THCS Ba Đình (Nguyện vọng 1)            |                      |                     |                   |               |           |  |
| Bao VI                                                         | Phường 2                                |                      |                     |                   |               |           |  |
| Mã hồ sơ: 32243bfd                                             | Quận 5                                  |                      |                     |                   |               |           |  |
|                                                                |                                         |                      |                     |                   |               |           |  |
| Mật khâu: 357f72ea                                             |                                         |                      |                     |                   |               |           |  |

Tiếp theo người dùng chọn thông tin tuyển sinh rồi click Tạo hồ sơ

## Chọn thông tin tuyển sinh

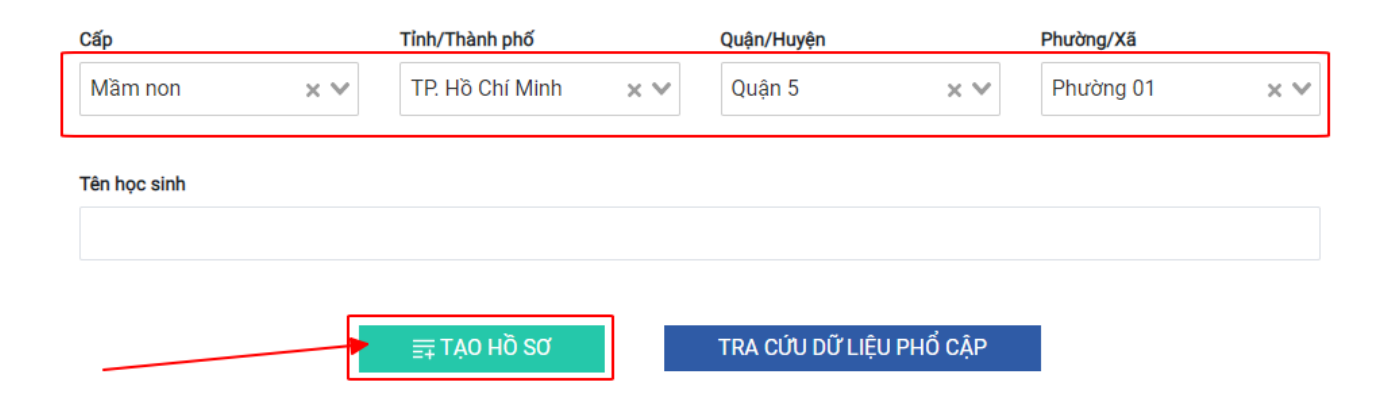

**Bước 3:** Tại **Hồ sơ**, nhập các thông tin vào hồ sơ mới tạo bao gồm: Thông tin học sinh/gia đình, Hộ khẩu thường trú/Chỗ ở hiện nay, Thông tin trường đăng ký.

**Lưu ý:** Những thông tin có dấu (\*) là bắt buộc phải nhập. Mỗi cấp học sẽ có các phần thông tin đính kèm khác nhau.

### Thông tin học sinh/gia đình:

#### Hồ sơ

| Tim      Chon-         Thông tin học sinh/gia đỉnh       Hộ khẩu thường trủ/ Chổ ở hiện nay       Thông tin trường đãng ký         Thông tin học sinh       Ngly sinh       Giới tinh         Hộ và tản       Ngly sinh       Giới tinh         Hộ và tản       10/05/2018       Nam       Nữ         Nơi sinh       10/05/2018       Nam       Nữ       Image: State State | Mã học sinh VnEdu (Nếu có)                                   | H              | Học sinh theo Sổ liên lạc |                      |                |             |                   |
|----------------------------------------------------------------------------------------------------|--------------------------------------------------------------|----------------|---------------------------|----------------------|----------------|-------------|-------------------|
| Thông tin học sinh/giả đini       Hộ khẩu thường trừ / Chỗ ở hiện nay       Thông tin trường đảng ký         Thông tin học sinh       Ngày sinh *       Giải tính *         Hộ ciả Hản       1005/2018       Nam Nữ          Mơi sinh       Nam Nữ        O         Tinh/Thành phố       Quận/Huyện       Phường/Xã       Địa chỉ         Dân tộc *       Diện chính sách       Số định danh cá nhân*         Kinh       X       Chon-       Ø/334588883         Dân tộc *       Diện chính sách       Số định danh cá nhân*         Khuyết tật       Thông tin gia đình       Số định thoại liên lạc *         088861489       Nơi công tác       Số định thoại liên lạc *         1990       Giáo Viản       Mi Hoa Lan       088861489         Hộ tên cha       Năm sinh mẹ       Nghề nghiệp       Nơi công tác cha       Số địện thoại cha         1990       Giáo Viản       Mi Hoa Lan       0888861489         Hộ tên cha       Năm sinh cha       Nghề nghiệp       Nơi công tác cha       Số địện thoại cha         1990       Giáo Viản       Mi Hoa Lan       0888861489         Hộ tên cha       Năm sinh cha       Nghề nghiệp       Nơi công tác cha       Số địện thoại cha         1990       Giáo Viản       Mi Hoa L                                                                                                    | Tim                                                          |                | Chọn                      | ~                    |                |             |                   |
| Thông tin học sinh         Họ và tản *       Ngày sinh *       Giới tính *         Hỏ Giả Hản       10/05/2018       Nam Nữ *         Mơi sinh       10/05/2018       Nam Nữ *         Mơi sinh       10/05/2018       Nam *       Nữ *         Mơi sinh       10/05/2018       Nam *       Nữ *         Mơi sinh       10/05/2018       Diện chính sách       Địa chỉ         Thộc *       Điện chính sách       Số địph danh cả nhân*         Kin × *      Chọn-       079345888883         Khuyết tật       Thông tin gia đình         Số địện thoại liên lạc *       0986861489         Họ tên mẹ (Hoặc người giám hỏ)*       Năm sinh mẹ       Nghề nghiệp       Nơi công tác       Số điện thoại mẹ         PHAM ANH HONG       1990       Giáo Viên       MN Hoa Lan       0888861483         Họ tên cha       Năm sinh cha       Nghề nghiệp       Nơi công tác cha       Số điện thoại cha         Hộ tên cha       Năm sinh cha       Nghề nghiệp       Nơi công tác cha       Số điện thoại cha         Hộ tên cha       Năm sinh cha       Nghề nghiệp       Nơi công tác cha       Số điện thoại cha         Hộ tên cha       Năm sinh cha       Nghề nghiệp       Nơi công tác cha       Số điện thoại cha                                                                                                    | Thông tin học sinh/gia đình Hộ khi                           | ẩu thường trú/ | ' Chỗ ở hiện nay Thông    | g tin trường đăng ký |                |             |                   |
| Họ và kên * Ngày sinh * Giới tính *   Hổ Gia Hản 10/05/2018 Nam Nữ •   Nơi sinh Nữ • Nữ •   Tính/Thành phố Quận /luý Phưởng/Xã   Dân tộc * Quận 10 × ♥   Dân tộc * Diện chính sách Số định danh cá nhân*   Kính × ♥Chon ♥   Mư sinh × ♥Chon ♥   Dân tộc * Diện chính sách Số định danh cá nhân*   Kinh × ♥Chon ♥   Vinh × ♥Chon ♥   Ø88861489     Họ tên mẹ (Hoặc người giám hộ) * Năm sinh mẹ Nghề nghiệp   Nơi công tắc Số điện thoại liên lạc * 088861489   Hộ tên cha Năm sinh cha Nghề nghiệp   Hộ tên cha Năm sinh cha Nghề nghiệp   Nơi công tắc cha Số điện thoại cha   Hộ Quang Huy 1986 Kỹ Sư   Cha mạ choa tía trang của tía trang của                                                                                                    | Thông tin học sinh                                           |                |                           |                      |                |             |                   |
| Hó Gia Hản       10/05/2018       Nam Nữ e         Nơi sinh       Quận 10       Y       Phường/Xã       Địa chỉ         Tính/Thành phố       Quận 10       X Y       Chọn       Y       BV Hùng Vương         Dân tộc *       Quận 10       X Y       -Chọn       Y       BV Hùng Vương         Dân tộc *       Diện chính sách       Số định danh cá nhân*       079345888888         Kinh       X Y       -Chọn       Y       079345888888         Khuyết tật       Thông tin gia đình       Số định danh cá nhân*       0888861489         Hộ tên mẹ (Hoặc người giám hộ) *       Năm sinh mẹ       Nghề nghiệp       Nơi công tác       Số điện thoại mẹ         Hộ tên cha       Năm sinh cha       Nghề nghiệp       Nơi công tác cha       Số điện thoại cha         Hộ tên cha       Năm sinh cha       Nghề nghiệp       Nơi công tác cha       Số điện thoại cha         Hộ Quang Huy       1986       Kỹ Sư       Trung tâm CSED       091234999                                                                                                    | Họ và tên *                                                  | -              | Ngày sinh *               |                      | Giới tính *    |             |                   |
| Not sinh       Quận/Huyện       Phường/Xã       Địa chỉ         Tính/Thành phố       Quận 10       × v      Chọn       v       BV Hùng Vương         Dân tộc •       Diện chính sách       Số định danh cá nhân •      Chọn       v       079345888888         Dân tộc •       Diện chính sách       Số định danh cá nhân •      Chọn       v       079345888888         Khuyết tật      Chọn       v       079345888888      Chọn       v       079345888888         Khuyết tật      Chọn       v       079345888888      Chọn       v       079345888888         Hộ tên thọi liên lạc •       088861489      Chọn -       v       079345888888         Hộ tên mẹ (Hoặc người giám hộ) •       Năm sinh mẹ       Nghề nghiệp       Nơi công tác       Số điện thoại mẹ         PHAM ANH HONG       1990       Giáo Viên       MN Hoa Lan       0888861489         Hộ tên cha       Năm sinh cha       Nghề nghiệp       Nơi công tác cha       Số điện thoại cha         Hộ tên cha       Năm sinh cha       Nghề nghiệp       Nơi công tác cha       Số điện thoại cha         Hộ Chuang Huy       1986       Kỹ Sư       Trung tàm CSED       0912349999                                                                                                    | Hô Gia Hân                                                   |                | 10/05/2018                | +                    | Nam 🔵          | Nữ 🔵        |                   |
| Tính/Thành phố       Quận /luyện       Phường/Xã       Địa chỉ         T. Hồ Chí Minh       ×       Quận 10       ×       EV Hùng Vương         Dân tộc •       Diện chính sách       Số định danh cá nhân •          Kinh       ×       -Chọn       Ø79345888888         Khuyết tật       -Chọn       Ø79345888888         Hộ tên mẹ (Hoặc người giám hộ) •       Năm sinh mẹ       Nghề nghiệp       Nơi công tác       Số điện thoại mẹ         Hộ tên mẹ (Hoặc người giám hộ) •       Năm sinh mẹ       Nghề nghiệp       Mơi công tác       Số điện thoại mẹ         Hộ tên cha       Năm sinh mẹ       Nghề nghiệp       Mơi công tác       Số điện thoại nẹ         Hộ tên cha       Năm sinh cha       Nghề nghiệp       Mơi công tác cha       Số điện thoại cha         Hộ tên cha       Năm sinh cha       Nghề nghiệp       Nơi công tác cha       Số điện thoại cha         Hộ tên cha       Năm sinh cha       Nghề nghiệp       Nơi công tác cha       Số điện thoại cha         Hộ tên cha       Năm sinh cha       Nghề nghiệp       Nơi công tác cha       Số điện thoại cha         Hộ Quang Huy       1986       Kỹ Sư       Trung tàm CSED       091234999                                                                                                    | Nơi sinh                                                     |                |                           |                      |                |             |                   |
| TP. Hồ Chí Minh       X       Quận 10       X      Chọn       V       BV Hùng Vương         Dân tộc *       Diện chính sách       Số định danh cá nhân*       079345888888         Kinh       X      Chọn       079345888888         Khuyết tật      Chọn       V       079345888888         Khuyết tật      Chọn       V       079345888888         0888861489        V       0888861489         Họ tên mẹ (Hoặc người giám hệ) *       Năm sinh mẹ       Nghề nghiệp       Nơi công tác       Số điện thoại mẹ         PHAM ANH HONG       1990       Giáo Viên       MN Hoa Lan       0888861489         Họ tên cha       Năm sinh cha       Nghề nghiệp       Nơi công tác cha       Số điện thoại cha         Hộ tên cha       Năm sinh cha       Nghề nghiệp       Nơi công tác cha       Số điện thoại cha         Hộ tên cha       Năm sinh cha       Nghề nghiệp       Nơi công tác cha       Số điện thoại cha         Hộ tên cha       Năm sinh cha       Nghề nghiệp       Nơi công tác cha       Số điện thoại cha         Hộ Cha nguyên thủa       1986       Kỹ Sư       Trung tàm CSED       0912349999                                                                                                    | Tỉnh/Thành phố                                               | Quận/Huyện     |                           | Phường/Xã            |                | Địa chỉ     |                   |
| Dân tộc *       Diện chính sách       Số định danh cá nhân*         Kính       × ✓      Chọn       ✓         Khuyết tật      Chọn       ✓       07934588888         Thông tin gia đình       Số điện thoại liên lặc *       ✓         0888861489           Họ tên mẹ (Hoặc người giám hộ) *       Năm sinh mẹ       Nghề nghiệp       Nơi công tác       Số điện thoại mẹ         PHAM ANH HONG       1990       Giáo Viên       MN Hoa Lan       0888861489         Họ tên cha       Năm sinh cha       Nghề nghiệp       Nơi công tác cha       Số điện thoại cha         Hộ tên cha       Năm sinh cha       Nghề nghiệp       Nơi công tác cha       Số điện thoại cha         Hộ tên cha       Năm sinh cha       Nghề nghiệp       Nơi công tác cha       Số điện thoại cha         Hộ tên cha       Năm sinh cha       Nghề nghiệp       Nơi công tác cha       Số điện thoại cha         Hộ tên cha       Năm sinh cha       Nghề nghiệp       Nơi công tác cha       Số điện thoại cha         Hộ tên cha       Năm sinh cha       Nghề nghiệp       Nơi công tác cha       Số điện thoại cha         Hộ Quang Huy       1986       Kỹ Sư       Trung tàm CSED       0912349999                                                                                                    | TP. Hồ Chí Minh 🛛 🗙 🗸                                        | Quận 10        | × ¥                       | Chọn                 | $\checkmark$   | BV Hùng Vượ | ong               |
| Dân tộc *       Diện chính sách       Số định danh cá nhân*         kính       ×       079345888888         khuyết tật       -Chọn       •         Thông tin gia đình       Số điện thoại liên lạc *       Việt cây         0888861489       -       -         Họ tên mẹ (Hoặc người giám hộ) *       Năm sinh mẹ       Nghề nghiệp       Nơi công tác       Số điện thoại mẹ         PHẠM ANH HONG       1990       Giáo Viên       MN Hoa Lan       0888861489         Họ tên cha       Năm sinh cha       Nghề nghiệp       Nơi công tác cha       Số điện thoại cha         Hộ tên cha       Năm sinh cha       Nghề nghiệp       Nơi công tác cha       Số điện thoại cha         Hộ tên cha       Năm sinh cha       Nghề nghiệp       Nơi công tác cha       Số điện thoại cha         Hộ tên cha       Năm sinh cha       Nghề nghiệp       Nơi công tác cha       Số điện thoại cha         Hộ Quang Huy       1986       Kỹ Sư       Trung tàm CSED       0912349999                                                                                                    |                                                              |                |                           |                      |                |             |                   |
| Kinh       ×      Chon       07934588888         Khuyết tật       Khuyết tật      Chon      Chon         Thông tin gia đình       Số điện thoại liên lạc *      Chon      Chon         0888861489      Chon      Chon      Chon      Chon         Họ tên mẹ (Hoặc người giám hỏ) *       Năm sinh mẹ       Nghề nghiệp       Nơi công tác       Số điện thoại mẹ         PHẠM ANH HONG       1990       Giáo Viên       MN Hoa Lan       0888861489         Họ tên cha       Năm sinh cha       Nghề nghiệp       Nơi công tác cha       Số điện thoại cha         Hộ tên cha       Năm sinh cha       Nghề nghiệp       Nơi công tác cha       Số điện thoại cha         Hộ tên cha       Năm sinh cha       Nghề nghiệp       Nơi công tác cha       Số điện thoại cha         Hộ Quang Huy       1986       Kỹ Sư       Trung tâm CSED       0912349999                                                                                                    | Dân tộc *                                                    |                | Diện chính sách           |                      | Số định danh   | n cá nhân*  |                   |
| Khuyết tật         Thông tin gia đình         Số điện thoại liên lạc *         0888861489         Họ tên mẹ (Hoặc người giám hộ) *         PHAM ANH HONG         1990       Giáo Viên         MN Hoa Lan       0888861489         Họ tên cha       Năm sinh cha       Nghề nghiệp         Nơi công tác       Số điện thoại mẹ         1990       Giáo Viên       MN Hoa Lan         Nột tên cha       Nghề nghiệp       Nơi công tác cha         Hộ tên cha       Năm sinh cha       Nghề nghiệp         Nơi công tác cha       Số điện thoại cha         Hộ tên cha       Năm sinh cha       Nghề nghiệp         Nơi công tác cha       Số điện thoại cha         Hộ Quang Huy       1986       Kỹ Sư       Trung tâm CSED       091234999                                                                                                    | Kinh                                                         | × V            | Chon                      | ~                    | 07934588       | 8888        |                   |
| 0888861489         Họ tên mẹ (Hoặc người giám hộ) *       Năm sinh mẹ       Nghề nghiệp       Nơi công tác       Số điện thoại mẹ         PHẠM ANH HONG       1990       Giáo Viên       MN Hoa Lan       0888861489         Họ tên cha       Năm sinh cha       Nghề nghiệp       Nơi công tác cha       Số điện thoại cha         Hộ tên cha       Năm sinh cha       Nghề nghiệp       Nơi công tác cha       Số điện thoại cha         Hô Quang Huy       1986       Kỹ Sư       Trung tâm CSED       0912349999                                                                                                    | Khuyết tật<br>Thông tin gia đình<br>Số điện thoại liện lạc * |                |                           |                      |                |             |                   |
| Họ tên mẹ (Hoặc người giám hộ) *       Năm sinh mẹ       Nghề nghiệp       Nơi công tác       Số điện thoại mẹ         PHẠM ANH HONG       1990       Giáo Viên       MN Hoa Lan       0888861489         Họ tên cha       Năm sinh cha       Nghề nghiệp       Nơi công tác cha       Số điện thoại cha         Hộ tên cha       Năm sinh cha       Nghề nghiệp       Nơi công tác cha       Số điện thoại cha         Hộ Quang Huy       1986       Kỹ Sư       Trung tâm CSED       0912349999                                                                                                    | 0888861489                                                   |                |                           |                      |                |             |                   |
| PHẠM ANH HÔNG       1990       Giáo Viên       MN Hoa Lan       0888861489         Họ tên cha       Năm sinh cha       Nghề nghiệp       Nơi công tác cha       Số điện thoại cha         Hô Quang Huy       1986       Kỹ Sư       Trung tâm CSED       0912349999                                                                                                    | Họ tên mẹ (Hoặc người giám hộ) *                             |                | Năm sinh mẹ               | Nghề nghiệp          | Nơi công tác   |             | Số điện thoại mẹ  |
| Họ tên cha     Năm sinh cha     Nghề nghiệp     Nơi công tác cha     Số điện thoại cha       Hô Quang Huy     1986     Kỹ Sư     Trung tâm CSED     0912349999                                                                                                    | PHẠM ANH HÔNG                                                |                | 1990                      | Giáo Viên            | MN Hoa La      | an          | 0888861489        |
| Hô Quang Huy 1986 Kỹ Sư Trung tâm CSED 0912349999                                                                                                    | Họ tên cha                                                   |                | Năm sinh cha              | Nghề nghiệp          | Nơi công tác d | cha         | Số điện thoại cha |
| Cha ma pông téa trong guập đấi                                                                                                    | Hô Quang Huy                                                 |                | 1986                      | Kỹ Sư                | Trung tâm      | CSED        | 0912349999        |
| Cha ma pâng táo trong guận đấi                                                                                                    |                                                              |                |                           |                      | -              |             |                   |
| ona,me cong tao nong duan ugi                                                                                                    | Cha,mẹ công tác trong quân đội                               |                |                           |                      |                |             |                   |

Phụ huynh cam kết ghi đúng thông tin tuyển sinh, nếu trường kiểm tra không đúng sẽ hủy bỏ kết quả tuyển sinh.

HỦY TẠO HỒ SƠ TẠO VÀ NỘP HỒ SƠ

4

# Địa chỉ thường trú/Chỗ ở hiện nay

| Thông tin học sinh/gia đình | Hộ khẩu thường tr | ú/ Chỗ ở hiện nay | Thông tin trường đăng ký                        |                        |           |                          |
|-----------------------------|-------------------|-------------------|-------------------------------------------------|------------------------|-----------|--------------------------|
| Địa chỉ thường trú          |                   |                   |                                                 |                        |           |                          |
| Quốc tịch                   |                   |                   |                                                 |                        |           |                          |
| Việt Nam                    | × V               |                   |                                                 |                        |           |                          |
| Tỉnh/Thành phố              |                   | Quận/Huyện        |                                                 | Phường/X               | ã         |                          |
| TP. Hồ Chí Minh             | × ¥               | Quận 5            | × ¥                                             | Phường                 | 01        | × V                      |
| Khu dân cư                  |                   |                   |                                                 |                        |           |                          |
| Chọn                        | ~                 |                   |                                                 |                        |           |                          |
| Số nhà                      | Đường             |                   | Tổ                                              |                        | Khu phố   |                          |
| 10                          | Nguyễn Đ          | Biêu              | Tô 3                                            |                        | Khu phô 1 |                          |
| Chỗ ở hiện nay              |                   |                   | Nếu "Chổ ở hiện nay"<br>"Đào chỉ thường trởi "n | trùng với<br>miềi dùng | 🔓 Sao c   | hép thông tin từ hộ khẩu |
| Diện cư trú*                |                   |                   | có thể chọn tính năng :                         | gười ương<br>sao chép  |           |                          |
| Thường trú                  | × ¥               |                   | thông tin từ hộ khâu                            |                        |           |                          |
| Tỉnh/Thành phố *            |                   | Quận/Huyện *      |                                                 | Phường/X               | ã *       |                          |
| TP. Hồ Chí Minh             | × ¥               | Quận 5            | × ¥                                             | Phường                 | 01        | ×V                       |
| Khu dân cư                  |                   |                   |                                                 |                        |           |                          |
| Chọn                        | ~                 |                   |                                                 |                        |           |                          |
| Số nhà                      | Đường             |                   | Tổ                                              |                        | Khu phố   |                          |
| 10                          | Nguyễn Đ          | Biêu              | Tô 3                                            |                        | Khu phô 1 |                          |

Phụ huynh cam kết ghi đúng thông tin tuyển sinh, nếu trường kiểm tra không đúng sẽ hủy bỏ kết quả tuyển sinh.

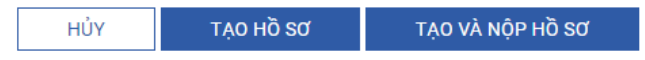

# Thông tin trường đăng ký:

| Trường đăng ký |     |                    |     |                   | Trường trái tuyến |
|----------------|-----|--------------------|-----|-------------------|-------------------|
| Cấp *          |     | Trường *           |     | Nhóm trẻ          |                   |
| Mầm non        | × V | Mầm Non 1 (Quận 5) | × ¥ | Mẫu giáo 4-5 tuổi | × ×               |

Phụ huynh cam kết ghi đúng thông tin tuyển sinh, nếu trường kiểm tra không đúng sẽ hủy bỏ kết quả tuyển sinh.

5

HỦY SỬA HỒ SƠ

PHHS cần nhập đầy đủ thông tin "Chỗ ở hiện nay" để chọn Trường nộp hồ sơ

- Trường đúng tuyến: là địa chỉ Phường "Chỗ ở hiện nay" của học sinh trùng với tuyến tuyển sinh của trường.

- Trường trái tuyến (ngoại tuyến): là địa chỉ Phường "Chỗ ở hiện nay" của học sinh không có trong tuyến tuyển sinh của Trường

|       | Thông tin học sinh/gia đình Hộ khẩu thư           | ờng trú/      | Chỗ ở hiện nay 🛛 T                                                                                 | hông tin trường đăng ký                                                                                                    |                                                                                                 |                   |
|-------|---------------------------------------------------|---------------|----------------------------------------------------------------------------------------------------|----------------------------------------------------------------------------------------------------|-------------------------------------------------------------------------------------------------|-------------------|
|       | Trường đăng ký                                    |               |                                                                                                    | Nếu " <mark>Chổ ở hiện nay</mark> " củ<br>trùng với tuyến tuyển sin<br>phải tích chọn " <mark>Trường t</mark><br>được trường cần đăng ký | ia học sinh không<br>h của trường, CMHS<br><mark>rái tuyến''</mark> thi mới thấy<br>' nộp hồ sơ | Trường trái tuyến |
|       | Cấp *                                             |               | Trường *                                                                                           |                                                                                                    | Nhóm trẻ                                                                                        | 1                 |
|       | Mầm non 🛛 🗙                                       | v             | Mầm Non 10 ( Quậr                                                                                  | n 5) 🔨                                                                                                    | Chọn                                                                                            | ~                 |
| Các ç | <b>iấy tờ đi kèm</b><br>Phụ huynh cam kết ghi đúr | g thôn<br>Hủy | Mầm Non Thị Trấi<br>Mầm Non Đồng X<br>Mầm Non Vàng A<br>Mầm Non Sao Ma<br>Mầm Non 10 (Qu<br>TẠO HỒ | n Nhà Bè ( Nhà Bè )<br>anh ( Nhà Bè )<br>nh ( Nhà Bè )<br>i ( Nhà Bè )<br>ận 5 )<br>SƠ TẠO VÀ NỘ                                         | đúng sẽ hủy bỏ kết qi<br>NP Hồ Sơ                                                               | uả tuyển sinh.    |

Sau khi chọn Trường đăng ký nộp hồ sơ, CMHS cần chọn các tiêu chí nguyện vọng học tương ứng, các loại giấy tờ đính kèm (nếu có) và Click chọn **"Tạo và nộp hồ so"** 

### 4. Xem, sửa, xóa hồ sơ:

Người dùng đăng nhập vào hệ thống

Bước 1: Tại tên tài khoản ở góc phải của trang chọn Hồ sơ của tôi

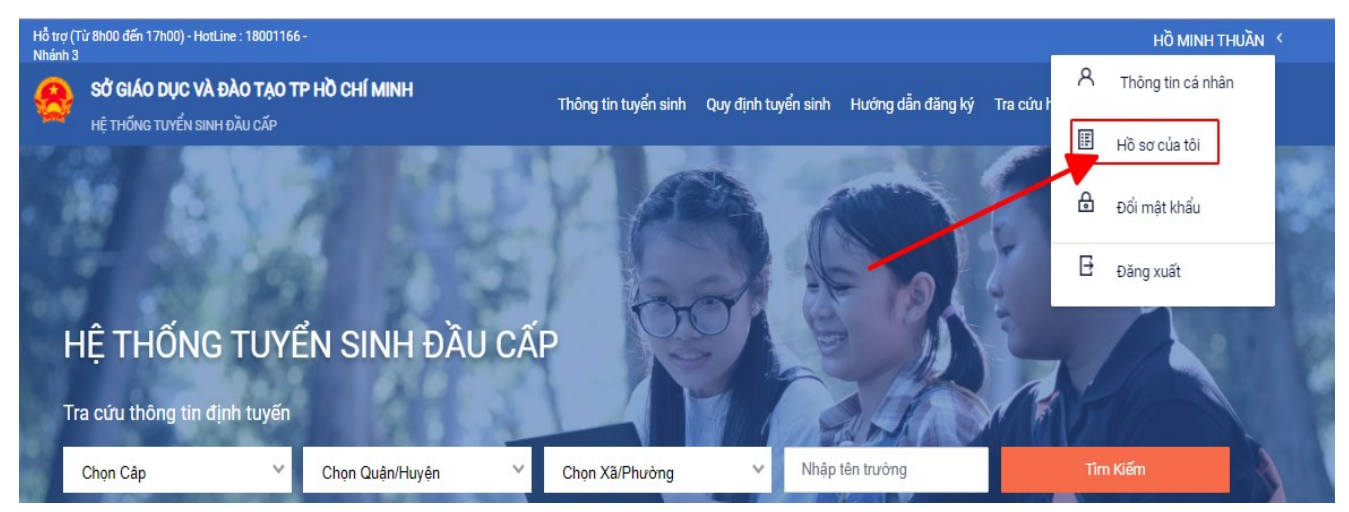

Bước 2: Tại Danh sách hồ sơ, chọn Xem, Sửa, Xóa hồ sơ

| SỞ GIÁO DỤC VÀ ĐÀO          | ТАО ТР НО СНІ́ МІНН                   |                      |                     |                   |               |             |
|-----------------------------|---------------------------------------|----------------------|---------------------|-------------------|---------------|-------------|
| HỆ THỐNG TUYỂN SINH ĐẦU     | CẤP                                   | Thông tin tuyên sinh | Quy định tuyên sinh | Hướng dân đăng ký | Tra cứu hồ sơ | lạo hồ sơ   |
|                             |                                       |                      |                     |                   |               |             |
|                             |                                       |                      |                     |                   | _             |             |
| Danh sách hồ s              | Ø                                     |                      |                     |                   |               | 🛱 Tạo hồ sơ |
|                             |                                       |                      |                     |                   |               |             |
| Thông tin học sinh          | Thông tin trường học                  | Thông tin phản h     | òi 🔯 🖉              | <b>位</b>          |               | Nộp hồ sơ   |
| Họ và tên: Nguyễn Huỳnh Bảo | THCS Ba Đình (Nguyện vọng 1)          |                      | 7                   |                   |               |             |
| Vi                          | Phường 2                              |                      |                     |                   |               |             |
| Mã hồ sơ: 32243bfd          | Quân 5                                |                      |                     |                   |               |             |
| Mật khẩu: 357f72ea          |                                       |                      |                     |                   |               |             |
| Mã học sinh:                |                                       |                      | /                   |                   |               |             |
| Hồ sơ đang chờ duyệt c      | ap trường                             |                      |                     |                   |               |             |
| Thông tin học sinh          | Thông tin trường học                  | Thông tin phản h     | òi 🔯 🖉              | T                 | Γ             | Rút hồ sơ   |
|                             |                                       |                      |                     |                   | L             |             |
| Họ và tên: Lê Quỳnh Anh     | Tiểu Học Chương Dương (Nguyện vọng 1) |                      |                     |                   |               |             |

# 5. Xem lịch sử chỉnh sửa, tiếp nhận hồ sơ:

Tại Danh sách hồ sơ , chọn Xem lịch sử

| SỞ GIÁO DỤC VÀ ĐÀO<br>Hệ THỐNG TUYỂN SINH ĐẦU                                                                                    | <b>TẠO TP HỜ CHÍ MINH</b><br>CẤP                                                                                                    | Thông tin tuyển sinh Quy định tuyển sinh                                                                                                    | n Hướng dẫn đăng ký Tra c     | χứu hồ sơ Τạo hồ sơ                          |
|----------------------------------------------------------------------------------------------------|----------------------------------------------------------------------------------------------------|----------------------------------------------------------------------------------------------------|-------------------------------|----------------------------------------------|
| Danh sách hồ s                                                                                                    | σ                                                                                                    |                                                                                                    |                               | ☴ Tạo hồ sơ                                  |
| <b>Thông tin học sinh</b><br>Họ và tên: Nguyễn Huỳnh Bảo<br>Vi<br>Mã hồ sơ: 32243bfd<br>Mật khẩu: 357f72ea<br>Mã học sinh:       | <b>Thông tin trường học</b><br>THCS Ba Đình (Nguyện vọng 1)<br>Phường 2<br>Quận 5                                                                                                    | Thông tin phản hồi 🧔 🖉                                                                                                    | 1<br>1<br>1                   | Nộp hồ sơ                                    |
| Hồ trợ (Từ 8h00 đến 17h00) - HatLine : 1800<br>Nhánh 3<br>SỞ GIÁO DỤC VÀ ĐÀO TẠ<br>HỆ THỔNG TUYỂN SINH ĐẦU CẤ<br>Danh sách hồ sơ | 2)1166-<br>P<br>01/07/2022 10:34:46<br>Tiểu Học Chương<br>Dương<br>01/07/2022 10:06:36                                                                                                    | Sửa<br>• Trạng trái nó sơ, Đa tiếp triện ~ Giữ Xao triện trự<br>CẬP NHẬT HÔ SƠ<br>• nhôm_tre:<br>• Trạng thái hỗ sơ: Chờ duyệt -> Đã tiếp nhận<br>• phong.id:<br>• exam.mark:                                                                   | X <sub>tý</sub> Tra cứu hồ sơ | Hồ MINH THUẦN Υ<br>Tạo hồ sσ<br>╤∓ Tạo hồ sσ |
| Thông tin học sinh<br>Họ và tên: Nguyễn Huỳnh Bảo<br>Vi<br>Mã hỗ sơ: 32243bfd<br>Mật khẩu: 357f72ea<br>Mã học sinh:              | Thông tin ti<br>THCS Ba Đình i         Hồ MINH THUÂN<br>(0907337***)<br>01/07/2022 09:48:28           Phường 2<br>Quận 5         Hồ MINH THUÂN<br>(0907337***)<br>01/07/2022 09:48:37           Hồ MINH THUÂN<br>(0907337***)<br>01/07/2022 09:44:38 | <ul> <li>khu_pho:</li> <li>NộP Hồ Sơ</li> <li>Trạng thái hỗ sơ: Khởi tạo -&gt; Chờ duyệt</li> <li>RứT Hồ Sơ</li> <li>Trạng thái hỗ sơ: Chờ duyệt -&gt; Đã rút</li> <li>NộP Hồ Sơ</li> <li>Trạng thái hỗ sơ: Khởi tạo -&gt; Chờ duyệt</li> </ul> |                               | Nộp hồ sơ                                    |
| Hồ sơ đang chờ duyệt cấp<br>Thông tin học sinh<br>Họ và tên: Lê Quỳnh Anh<br>Mã hồ sơ: 6309cc0d                                  | HO MINH THUÂN<br>(0907337***)<br>01/07/2022 09:44:19<br>Thông tin tr<br>Tiểu Học Chuo<br>Phường S                                                                                                    | TẠO HO SƠ LÀN ĐẦU                                                                                                    | ×                             | Rút hồ sơ                                    |

7